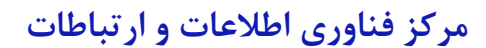

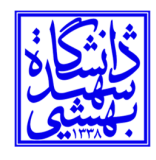

دانشگاه شهید بهشتی

بسمه تعالى

راهنمای دسترسی به نام کامپیوتر در ویندوز ۱۰

.1 یافتن نام رایانه از طریق کنترل پنل

File Explorer را باز نمایید.

عبارت " Control Panel/System and Security/System کرده و سپس روی گزینهی Enter کلیک نمایید.

بعد از باز شدن صفحه جدید باید به دنبال نام کامپیوتر (Computer name) باشید.

| 🗾 System                             |                                                          |                                                     |   | - 🗆 X           |
|--------------------------------------|----------------------------------------------------------|-----------------------------------------------------|---|-----------------|
| ← → ×  🛃 > Control                   | Panel $\Rightarrow$ System and Security $\Rightarrow$ Sy | stem                                                |   |                 |
| File Edit View Tools                 |                                                          |                                                     |   |                 |
| Control Panel Home                   | View basic information                                   | about your computer                                 |   | <b>()</b>       |
| Device Manager                       | Windows edition                                          |                                                     |   |                 |
| P Remote settings                    | Windows 10 Home                                          |                                                     | _ |                 |
| System protection                    | © 2020 Microsoft Composition All rights received         |                                                     |   | JOING 10        |
| Advanced system settings             | e coco microsoft corporat                                |                                                     |   | 1000510         |
|                                      | System                                                   |                                                     |   |                 |
|                                      | Processor:                                               | Intel(R) Core(TM) i7-6700HQ CPU @ 2.60GHz 2.60 GHz  |   |                 |
|                                      | Installed memory (RAM):                                  | 8.00 GB (7.87 GB usable)                            |   |                 |
|                                      | System type:                                             | 64-bit Operating System, x64-based processor        |   |                 |
|                                      | Pen and Touch:                                           | No Pen or Touch Input is available for this Display |   |                 |
|                                      | Computer name domain and                                 | workgroup settings                                  |   |                 |
|                                      | Computer name:                                           | DESKTOP-0BST82C                                     |   | Change settings |
|                                      | Full computer name:                                      | DESKTOP-0BS182C                                     |   |                 |
|                                      | Computer description:                                    |                                                     |   |                 |
|                                      | Workgroup:                                               | WORKGROUP                                           |   |                 |
| See also                             | Windows activation                                       |                                                     |   |                 |
| Security and Maintenance             | Windows is activated Rea                                 | d the Microsoft Software License Terms              |   |                 |
| See also<br>Security and Maintenance | Windows activation<br>Windows is activated Rea           | d the Microsoft Software License Terms              |   |                 |

۲. یافتن نام کامپیوتر با استفاده از settings

وارد بخش تنظیمات (Settings) شده و بعد از آن بخش تنظیمات گروهی سیستم را باز نمایید.

روی گزینهی About Tab کلیک نمایید.

برای مشاهده نام کامپیوتر دنبال گزینهی Device Name باشید.

| مرکز فناوری اطلاعات و ارتباطات |
|--------------------------------|
| دانشگاه شهید بهشتی             |

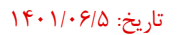

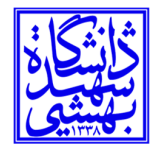

| ← Setti    | ngs             |                                                        |                                                |  |
|------------|-----------------|--------------------------------------------------------|------------------------------------------------|--|
| යි Home    | A               | bout                                                   |                                                |  |
| Find a set | ting ب          | our PC is monitored and protected.                     | Related settings                               |  |
|            |                 | Views & Threat Destention                              | BitLocker settings                             |  |
| System     |                 | Circural & Natwork Protection                          | System info                                    |  |
| LO IADIET  | ^               | Ann & browser control                                  |                                                |  |
| 🛱 Multit   | asking          | Account protection                                     | Help from the web                              |  |
| 🗗 Projec   | ting to this PC | ) Device security                                      | Finding out how many cores my<br>processor has |  |
|            |                 |                                                        |                                                |  |
| A snared   | a experiences   |                                                        | Get help                                       |  |
| Clipbo     | ard             |                                                        | Give feedback                                  |  |
| > Remot    | e Desktop       | evice specifications<br>evice name DESKTOP-085T82C     |                                                |  |
| O About    |                 | CL- inter(iv) corectivity 17-0700HQ CPU @ 2.60GHz 2.60 |                                                |  |
|            |                 | stalled PAM 8.00 GB /7.87 GB urable)                   |                                                |  |

۴ . یافتن نام رایانه با استفاده از بخش صدور فرمان

دکمههای Win + R را بفشارید و در پنجره باز شده، cmd را تایپ کنید و سپس OK را انتخاب کنید.

در این بخش دستور hostname را وارد کنید.

نام کامپیوتر برای شما بازگردانده میشود.

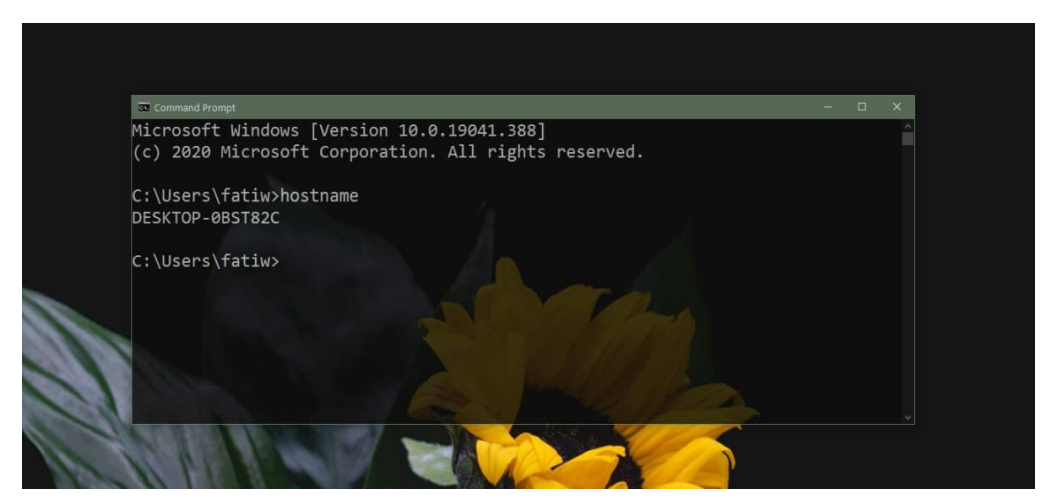